## MaragingSteelTransformation Extension for AM Process Simulations in ANSYS Workbench Additive (Beta)

Use these instructions to use the Ansys-supplied properties of maraging steel in an AM process simulation in Workbench Additive 2020 R1. To access this capability, you will need to add and load the MaragingSteelTransformation extension, which is a beta feature at 2020 R1. Contact your ANSYS ACE engineer should you have any questions or issues.

Maraging steels are iron-nickel-cobalt alloys with additions of molybdenum, titanium and aluminum. They are used in industrial applications requiring high strength and toughness without losing ductility. When used in an additive manufacturing process, the material undergoes a solid state phase change from austenite to martensite as it cools down. To capture the phenomenon appropriately in simulation software, the material properties must account for the phase change.

## Setting Up the MaragingSteelTransformation Extension

This is a one-time-only step.

- 1. Download the MaragingSteelTransformation.zip file from <u>this site</u> (where you downloaded this document).
- 2. Extract the zipped files. You should have the following folder structure:

MaragingSteelTransformation doc material

3. Open Workbench 2020 R1.

src

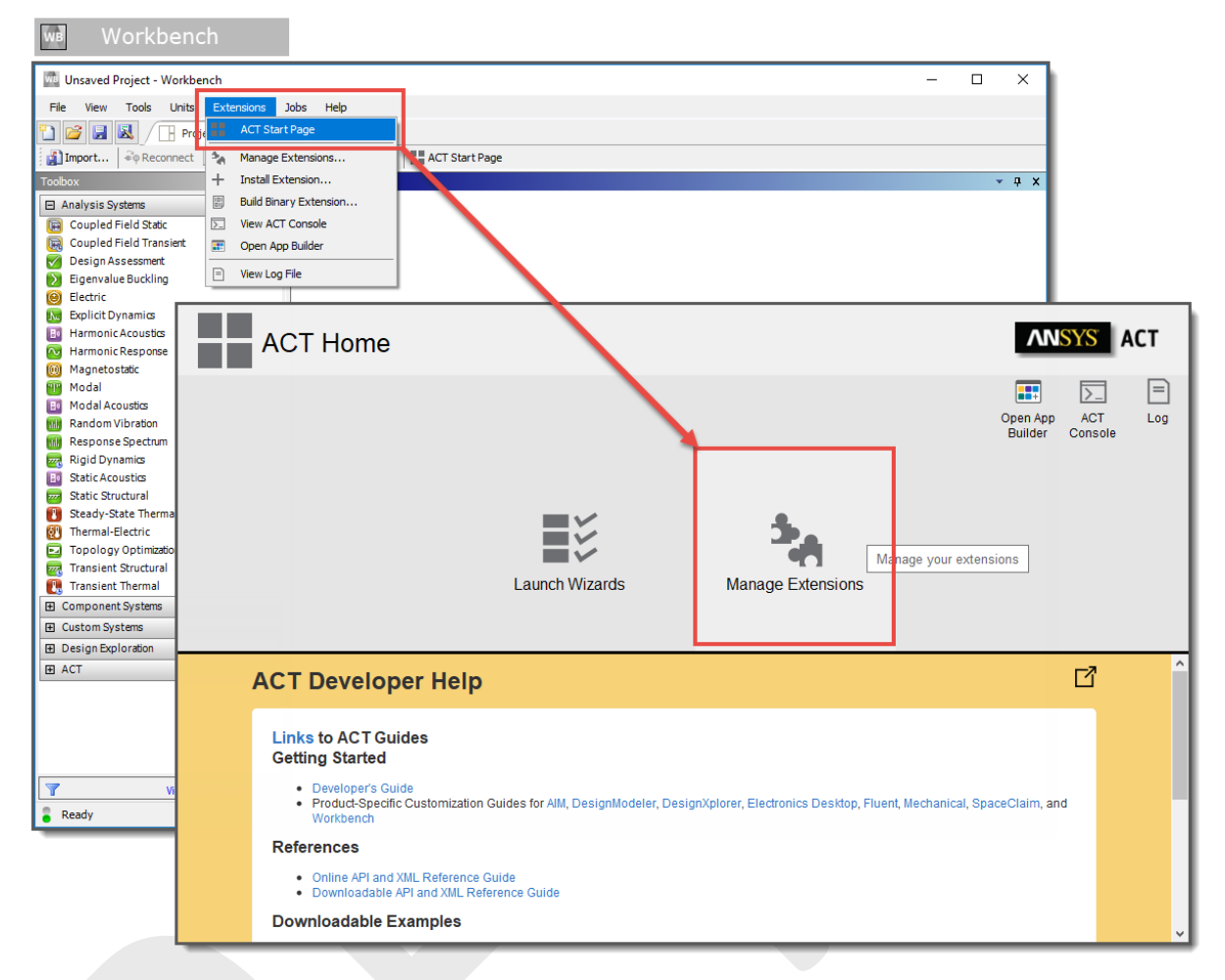

4. Click Extensions > ACT Start Page > Manage Extensions

5. Click the **gear icon** (Manage your settings) in the upper, right corner to add a new folder for the extension. Click **Add Folder**. Navigate to the "*src*" folder location of the MaragingSteelTransformation

files that you downloaded. Click Open.

| Ex Ex        | tension Manager             |                                       |                                                                                                    | ANSYS ACT                                                                                                    |
|--------------|-----------------------------|---------------------------------------|----------------------------------------------------------------------------------------------------|----------------------------------------------------------------------------------------------------|
| +            | Default<br>AdditivePrintTra | C Search<br>Default<br>AdditiveWizard | Development<br>Debug Mode<br>Additional Extension Folders<br>If you remove a folder, extensions w<br>+ Add Folder | H Construction of the second second s |
|              | ExternalStudyI              | LSDYNA                                | MechanicalDro                                                                                                    | MotionLoads                                                                                                    |
|              | Coffshore                   | <b>S</b><br>VariableLoad              | +                                                                                                    |                                                                                                    |
| ANSYS App St | pre                         |                                       |                                                                                                    |                                                                                                    |

6. You will see the new extension in the Extension Manager. From the MaragingSteelTransformation box drop-down, click **Load extension**. We recommend you also then click **Load as default** from the drop-down so that the extension will be loaded whenever you open Workbench. (Extensions that load by default appear as green boxes in the Extension Manager.)

| S E>        | tension Manager  |                  |                                                     | ANSY              | S ACT |
|-------------|------------------|------------------|-----------------------------------------------------|-------------------|-------|
| +           |                  |                  |                                                     |                   | + 🔅   |
|             |                  | Q Search         |                                                     |                   |       |
|             | Default          | Default          | 5                                                   | 5                 |       |
|             | AdditivePrintTra | AdditiveWizard   | AqwaLoadMapping                                     | BladeInterference |       |
|             |                  | - 5              | 5                                                   | 5                 |       |
|             | ExternalStudyI   |                  | MechanicalDro                                       | MotionLoads       |       |
|             | 5                | 5                | 5                                                   |                   |       |
|             | Offshore         | <br>VariableLoad | MaragingSteelT                                      | т                 |       |
| ANSYS App S | ore              |                  | Load extension<br>Load as default<br>Build<br>About |                   |       |

7. Begin a simulation in Workbench, as usual, by setting up a linked Transient Thermal-to-Static Structural simulation.

8. In the Transient Thermal analysis, double-click the Engineering Data cell and then choose the

**Engineering Data Sources** tab. Scroll to the bottom of the Engineering Data Sources list and click the button to add an existing data source from file. Navigate to the *"material"* folder location of the MaragingSteelTransformation files that you downloaded. Select the Maraging Steel 2020R1.xml file and click **Ok**.

| 🔤 Unsaved Project - Workbench — 🗆 🗙                                                  |                                                                               |                                      |        |              |                   |                    |          |                 |                                         |                                         |       |         |       |
|--------------------------------------------------------------------------------------|-------------------------------------------------------------------------------|--------------------------------------|--------|--------------|-------------------|--------------------|----------|-----------------|-----------------------------------------|-----------------------------------------|-------|---------|-------|
| File Edit View Tools Units Extensions Jobs Help                                      |                                                                               |                                      |        |              |                   |                    |          |                 |                                         |                                         |       |         |       |
| E Additive Manufacturing System                                                      |                                                                               |                                      |        |              |                   |                    |          |                 |                                         |                                         |       |         |       |
| 🖺 📴 🔲 🚺 The project 🔥 ACT Start Page 🗙 🛷 A2,B2:Engineering Data 🗙                    |                                                                               |                                      |        |              |                   |                    |          |                 |                                         |                                         |       |         |       |
| Y Filter finingering Data Sources                                                    |                                                                               |                                      |        |              |                   |                    |          |                 |                                         |                                         |       |         |       |
| Todhav 🗴 🕮 X. Engineering Data Sources 🗸 🗸 X. Table of Properties Row 2: Density 🗸 🗸 |                                                                               |                                      |        |              |                   |                    |          | <b>→</b> ∓ ×    |                                         |                                         |       |         |       |
| E Field Variables                                                                    |                                                                               | в                                    | C D    |              | ^                 |                    | A        | В               |                                         |                                         |       |         |       |
| Physical Properties                                                                  |                                                                               | Data Source                          | 1      | Location     | Descri            | ption              |          | 1               | Temperature (C)                         | Density (ka m^                          | -3) 🔻 |         |       |
| Linear Elastic                                                                       |                                                                               | Granta Design Sample Materi          |        |              | Sampling of ANS   | YS Gr              |          | 2               |                                         | 7850                                    | -/    |         |       |
| Hyperelastic Experimental Data                                                       | 4                                                                             | General Materials                    |        |              | General use mat   | erial samples for  | t I      |                 | •                                       |                                         |       |         |       |
| Hyperelastic                                                                         | 5                                                                             | Additive Manufacturing Mate          |        |              | Additive manufa   | cturing material s | s        |                 |                                         |                                         |       |         |       |
| Chaboche Test Data                                                                   | 6                                                                             | Geomechanical Materials              |        | <b>N</b>     | General use mat   | erial samples for  | ۱.       |                 |                                         |                                         |       |         |       |
| Plasticity                                                                           | 7                                                                             | Composite Materials                  |        | <b>K</b>     | Material samples  | specific for com   | P        |                 |                                         |                                         |       |         |       |
| T Creep                                                                              | 8                                                                             | General Non-linear Materials         |        | <b>N</b>     | General use mat   | erial samples for  | 4        |                 |                                         |                                         |       |         |       |
| ⊡ Life                                                                               | 9                                                                             | Explicit Materials                   |        | <b>R</b>     | Material samples  | for use in an ex   | F        |                 |                                         |                                         |       |         |       |
| E Strength                                                                           | 10                                                                            | Hyperelastic Materials               |        | <u>N</u>     | Material stress-s | train data sample  | e        |                 |                                         |                                         |       |         |       |
| E Gasket                                                                             | 11                                                                            | Magnetic B-H Curves                  |        |              | B-H Curve samp    | es specific for us | 56       |                 |                                         |                                         |       |         |       |
| FI Viscoelastic Test Data                                                            | 12                                                                            | I hermal Materials                   |        |              | Material samples  | specific for use   |          |                 |                                         |                                         |       |         |       |
|                                                                                      | 13                                                                            | Gide have to add a new library       |        |              | Material samples  | specific for use   | " V      |                 |                                         |                                         |       |         |       |
| E Shape Memory Alloy                                                                 |                                                                               | Click here to add a new library      |        |              |                   |                    | ~        |                 |                                         |                                         |       |         |       |
| E Geomechanical                                                                      | Outline                                                                       | of Favorites                         |        |              |                   | ▼ ₽                | ×        |                 |                                         |                                         |       |         |       |
|                                                                                      |                                                                               | A                                    | в      | C D          | E                 | F                  |          |                 |                                         |                                         |       |         |       |
| E Cobasive Zona                                                                      | 1                                                                             | Contents of Favorites 🗦              | Ad     | id 🕔         | iource E          | escription         |          |                 |                                         |                                         | _     |         |       |
| E Fracture Criteria                                                                  | 2                                                                             | Material                             |        |              |                   |                    |          | Chart o         | f Properties Row 2: Dens                | sity                                    |       |         | ▼ Ț X |
| E Crack Crowth Laws                                                                  | 3                                                                             | 📎 Air                                | ÷      |              | <b>e</b> 1        |                    |          |                 |                                         |                                         |       | Depaity |       |
|                                                                                      | 4                                                                             | 📎 Structural Steel                   | ÷      | ۵            | 🚆 ( Fatigue D     | ata at zero mear   | n stri   | Ι,              |                                         |                                         |       | Density |       |
| Custors Material Madels                                                              | 5                                                                             | 📎 Water Liquid                       | ÷      |              |                   |                    |          | - <sup>-</sup>  | -                                       |                                         |       |         |       |
|                                                                                      |                                                                               |                                      |        |              |                   |                    |          |                 |                                         |                                         |       |         |       |
|                                                                                      | -                                                                             |                                      |        |              |                   |                    |          |                 |                                         |                                         |       |         |       |
|                                                                                      | Properti                                                                      | es of Outline Row 8: Structural Stee | el     |              |                   | <b>▼</b> ₽         | <b>X</b> | <u>الْجَ</u>    |                                         |                                         |       |         |       |
|                                                                                      |                                                                               | A                                    |        |              | В                 | С                  | Ĥ        | Ε <sup>υ.</sup> |                                         |                                         |       |         |       |
|                                                                                      | 1                                                                             | Property                             |        |              | Value             | Unit               |          | 1 × .           |                                         |                                         |       |         |       |
|                                                                                      | 2                                                                             | 🖌 Density                            |        |              | 7850              | kg m^-3            |          | <sup>6</sup>    | • • • • • • • • • • • • • • • • • • • • | • • • • • • • • • • • • • • • • • • • • |       |         |       |
|                                                                                      | 3                                                                             | Isotropic Secant Coeffic             | cient  | of Thermal E | 5                 |                    |          | <u>ک</u>        |                                         |                                         |       |         |       |
|                                                                                      | 5                                                                             | Isotropic Elasticity                 |        |              |                   |                    |          | l tis o.        | /                                       |                                         |       |         |       |
|                                                                                      | 11                                                                            | Strain-Life Parameters               |        |              |                   |                    |          | E I             |                                         |                                         |       |         |       |
|                                                                                      | 19                                                                            | 🗄 🎽 S-N Curve                        |        |              | III Tabular       |                    |          | 0.              | 6 -                                     |                                         |       |         |       |
|                                                                                      | 23                                                                            | 🔀 Tensile Yield Strength             |        |              | 2.5E+08           | Pa                 |          |                 |                                         |                                         |       |         |       |
|                                                                                      | 24                                                                            | Compressive Yield Strer              | ngth   |              | 2.5E+08           | Pa                 |          | 0.              | 5                                       |                                         |       |         |       |
|                                                                                      | 25                                                                            | 🔁 Tensile Ultimate Streng            | th     |              | 4.6E+08           | Pa                 |          |                 |                                         |                                         |       |         |       |
|                                                                                      | 26                                                                            | Compressive Ultimate S               | treng  | ıth          | 0                 | Pa                 |          | 0.              | 4                                       |                                         |       | n s     |       |
| 27 🔀 Isotropic Thermal Conductiv                                                     |                                                                               |                                      | uctivi | ty           | 60.5              | W m^-1 C^-1        |          |                 | - 40.5                                  | Temperature                             | [C]   |         | · ·   |
| View All / Customize 28 🔀 Specific Heat, C <sub>2</sub>                              |                                                                               |                                      | 434    | J kg^-1 C^-1 | ×                 |                    |          |                 |                                         |                                         |       |         |       |
| Ready                                                                                | 🗧 Ready 🔤 Dob Monitor 🕎 No DPS Connection 👘 Show Progress 😲 Show 0 Messages 💥 |                                      |        |              |                   |                    |          |                 | Show Progres                            | now 0 Mes                               |       |         |       |

## Running the Simulation with Maraging Steel

Once you have loaded the extension and added the data source into Engineering Data, perform the following steps any time you want to perform an AM process simulation with maraging steel:

- 1. Begin your simulation in Workbench, as usual, by setting up a linked Transient Thermal-to-Static Structural simulation.
- In the Transient Thermal analysis, double-click the Engineering Data cell and then choose the Engineering Data Sources tab. Select the new AM Maraging Steel 2020R1 data source and then add the material to your simulation by clicking the plus sign to the right of Maraging Steel (Austenite) 2020R1.

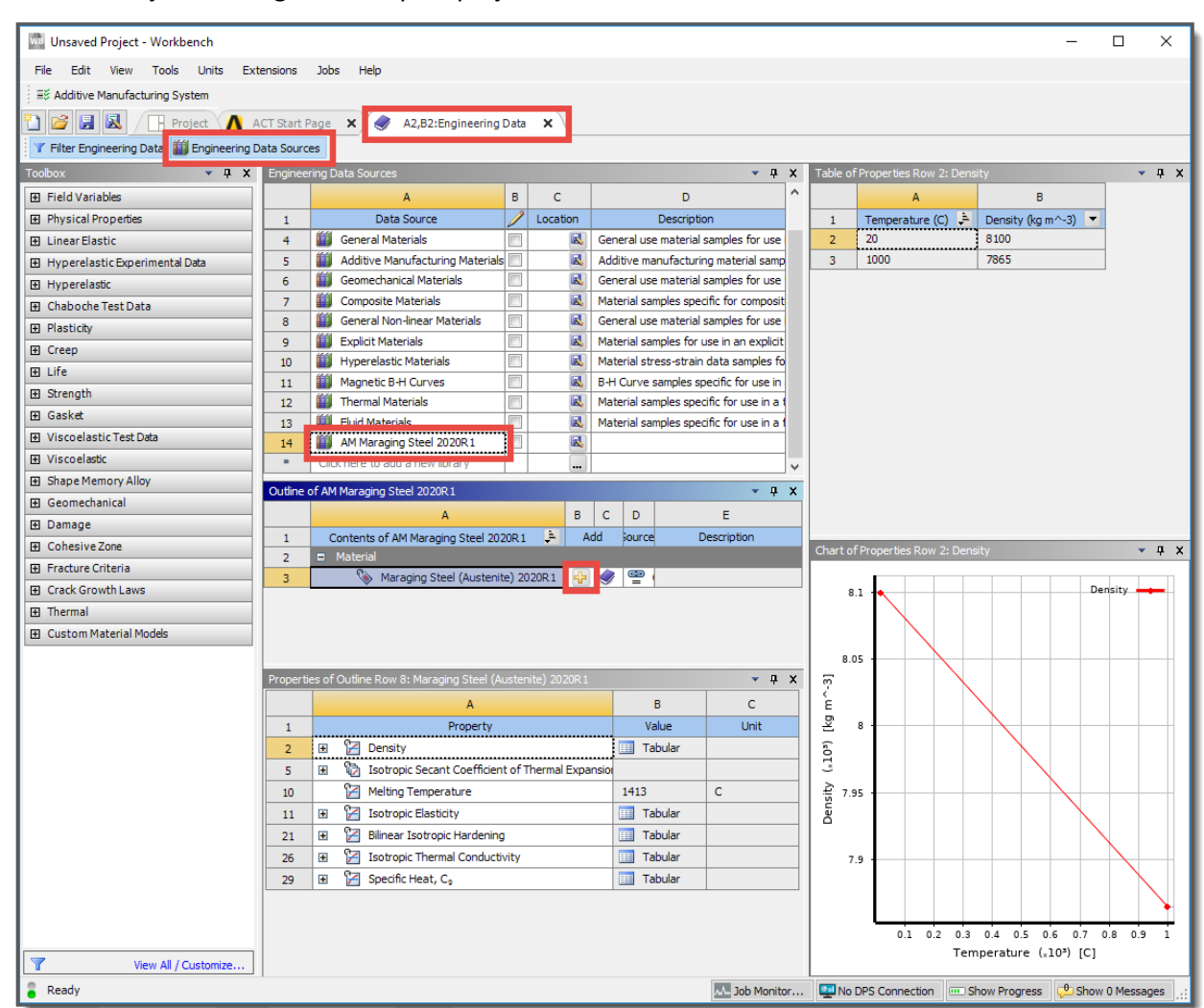

Click the Project tab to go back to your project view in Workbench.

- 3. Continue the simulation, as usual, by attaching geometry, opening Mechanical, and identifying the additive geometries (AM Process object). Assign the Maraging Steel (Austenite) 2020R1 properties to the build and the baseplate in the structure tree.
- 4. Perform all the remaining steps for an AM process simulation, as usual. Before solving, right-click Static Structural and Insert > Maraging Steel Transformation (Beta). This adds a new object to the tree, as shown here:

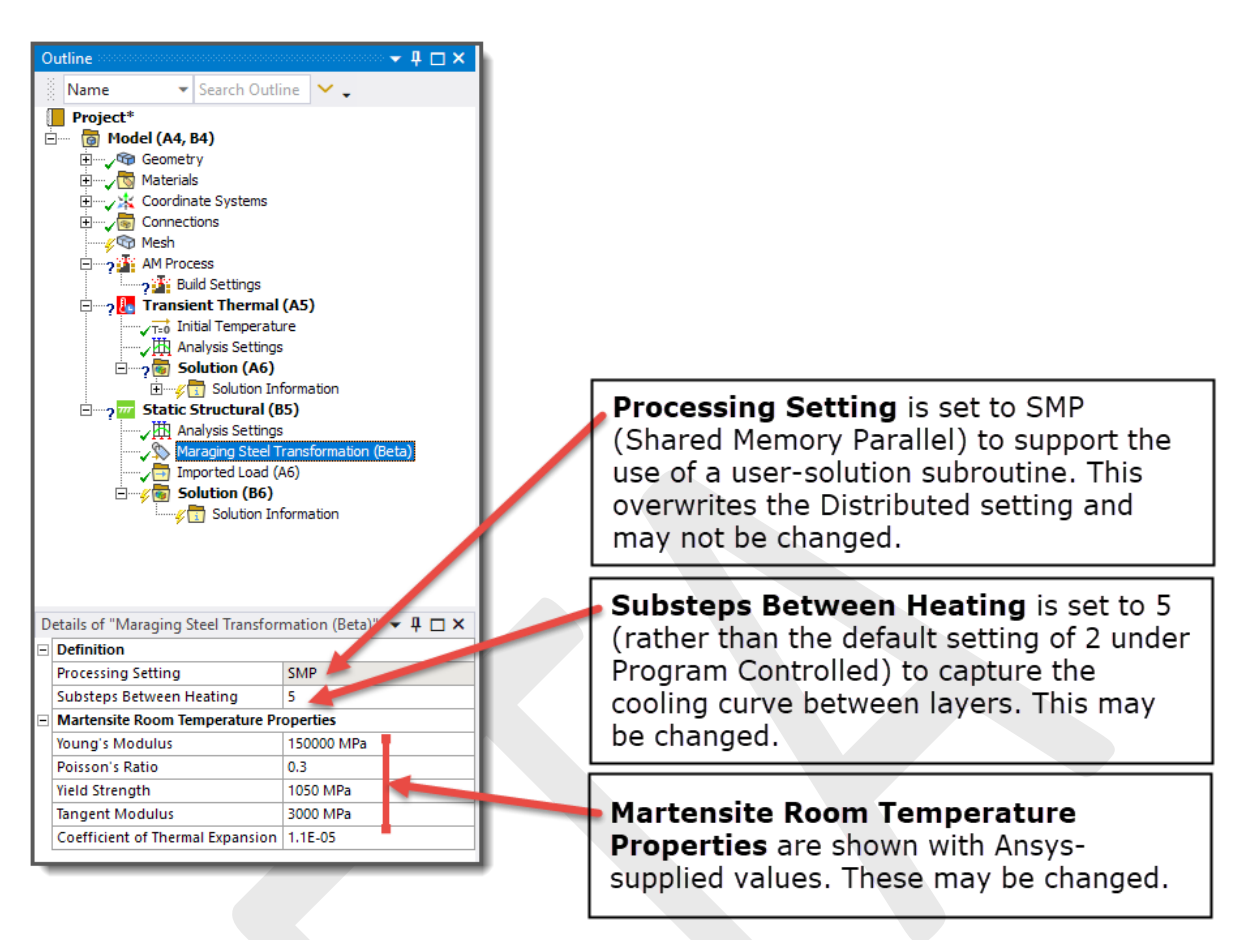

The room temperature martensite material properties are used after each layer cools. You may change the room temperature property values as desired, if, for example, you have tested tensile bars and you have different values.

- 5. Solve the simulation.
- 6. When reviewing results, you may see some expansion where the build goes through the phase transformation, which may cause slightly negative deformation after cutoff.

## Known Limitations and Restrictions

Limitations associated with the use of the MaragingSteelTransformation extension include:

- The extension works for the AM process simulation steps of build, cooldown, and base/support removal. It *does not* work with a heat treatment step. Do not use this maraging steel extension to model heat treatment.
- This extension is not compatible with non-build elements.
- The MaragingSteelTransformation extension uses a user-solution subroutine. This requires Shared Memory Parallel (SMP) processing, rather than Distributed Memory Parallel (DMP) processing. This means your simulation could take significantly longer, depending on the number of cores you use.
- At this release, we simplified the phase change transformation as a step-change at approximately 200°C, and the extension assumes that the temperature drops below that for each layer before the next layer is added. Additionally, we assume that when the next layer above is added, the layer below reheats but does not transform back into austenite.

- To properly capture the expansion of the material, more substeps between heating are required. This extension defaults to 5 (as opposed to the typical 2), but you may want to further increase this value to better capture the phenomenon.
- The original material used for the simulation (the provided Maraging Steel (Austenite) 2020R1) should match martensite room temperature properties at low temperatures.

Release 2020 R1 - © ANSYS, Inc. All rights reserved. - Contains proprietary and confidential information of ANSYS, Inc. and its subsidiaries and affiliates. 7